## 自动化测试要求

## 1、执行自动化测试

本部分按要求,执行自动化测试;对页面元素进行识别和定位、编写自动化测试脚本、成功执行脚本并将脚本粘贴在自动化测试报告中,自动化测试具体要求如下:

第一题:按照以下步骤在 PyCharm 中进行自动化测试脚本编写,并执行脚本。

步骤:

(1) 从 Selenium 中引入 WebDriver;

(2) 使用 Selenium 模块的 WebDriver 打开谷歌浏览器;

(3)在谷歌浏览器中通过 get 方法发送网址打开人力资源综合服务系统登录页面;

(4) 查看登录页面中的用户名输入框元素, 通过 name 属性定位用户名输入 框, 并输入用户名"hrteacher";

(5) 查看登录页面中的密码输入框元素,通过 id 属性定位密码输入框,并 输入密码"123456";

(6)定义变量名: acction, 查看登录页面中的登录按钮元素并赋值给 acction, 使用 ActionChains 方法单击登录按钮,进入资源综合服务系统首页;

(7) 查看首页中门户首页的链接元素,通过 link\_test 方法定位并点击"门户 首页"按钮

(8) 查看论坛图片元素,通过 xpath 方法点击论坛图片;

(9) 使用 get\_screenshot\_as\_file()方法进行截图;

(10)使用 swtich\_to.window()方法通过浏览器句柄 window\_handles 将浏览器切换到新打开的窗口;

(11) 查看我的帖子中心元素,通过 partial\_link\_text()方法点击"我的帖子中心";

(12) 使用 get\_screenshot\_as\_file()方法进行截图;

(13)使用 close()方法关闭浏览器当前标签页。

第二题:按照以下步骤在 PyCharm 中进行自动化测试脚本编写,并执行脚本。

步骤:

(1) 从 Selenium 中引入 WebDriver;

(2) 使用 Selenium 模块的 WebDriver 打开谷歌浏览器;

(3)在谷歌浏览器中通过 get 方法发送网址打开人力资源综合服务系统登录 页面;

(4) 查看登录页面中的用户名输入框元素, 通过 id 属性定位用户名输入框, 并输入用户名"hrteacher";

(5) 查看登录页面中的密码输入框元素,通过 name 属性定位密码输入框, 并输入密码"123456";

(6) 查看登录按钮元素, 通过 xpath 属性定位并点击登录按钮;

(7) 查看首页中"人资工作台"的链接元素,通过 partial\_link\_text()方法点击 "人资工作台"按钮;

(8) 使用 class name()方法点击员工基本信息管理按钮;

(9) 使用 link\_text()点击员工照片管理按钮;

- (10) 使用 Select 模块中的 select by value()方法将员工状态选择"在职";
- (11) 使用 css\_selector()方法点击查询按钮;
- (12) 点击页面中第一条数据的编辑按钮;
- (13) 上传本地图片(图片自己随意上传);
- (14) 使用 get\_screenshot\_as\_file()方法进行截图;
- (15) 上传照片后无需进行编辑头像的保存或取消操作。

## 2、自动化测试报告编写

根据自动化测试情况,参考自动化测试报告模版,按要求编写自动化测试脚 本并将全部脚本粘贴到自动化测试报告中,完成自动化测试报告的编写。